# 接客販売技能検定 受検申込手順(個人受検者用)

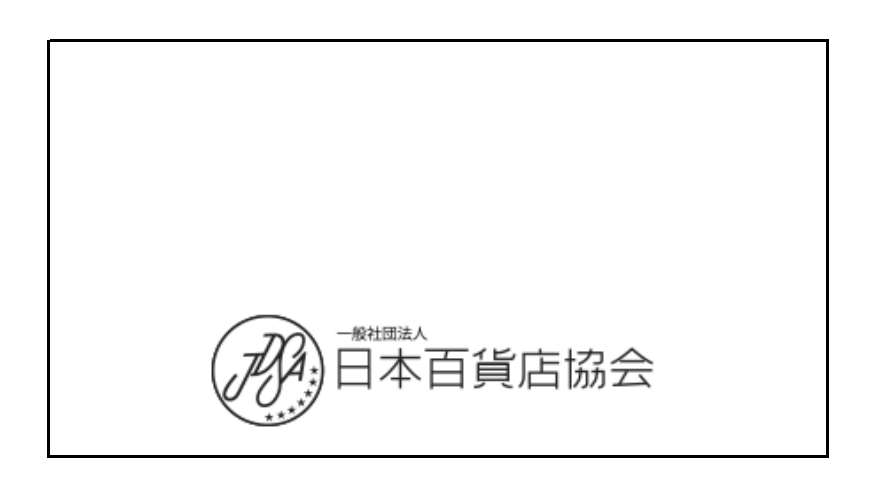

#### 〔1〕受検申込の事前準備

受検申込に必要なものがありますので、事前に準備してお申込みください。 【申込に必要なもの】

・公的な証明書の画像データ(※)

・2級以上を受検する際、実技試験では学科合格番号、学科試験では下位級の認定番号が必要です。

(学科試験の場合、2級は2年、1級は5年以上の実務経験で申込可能です。過去の就業時間を事前にお調べください) (※)

氏名・生年月日が確認できる、以下の公的な証明書の画像をアップして下さい。 運転免許証/マイナンバーカード及び通知カード(但し、個人番号の箇所は黒塗りしてください) /パスポート/国民健康保険/健康保険/介護保険の被保険者証/学生証 /法人が発行した身分証明書/国又は地方公共団体の機関が発行した身分証明書 等

〔2〕申込サイトへのログイン

受検に際して、接客販売技能検定公式ホームページより、個人申込を行ってください。

■個人申込サイトの案内 OURL <u>https://www.hanbai-kentei.jp/</u>

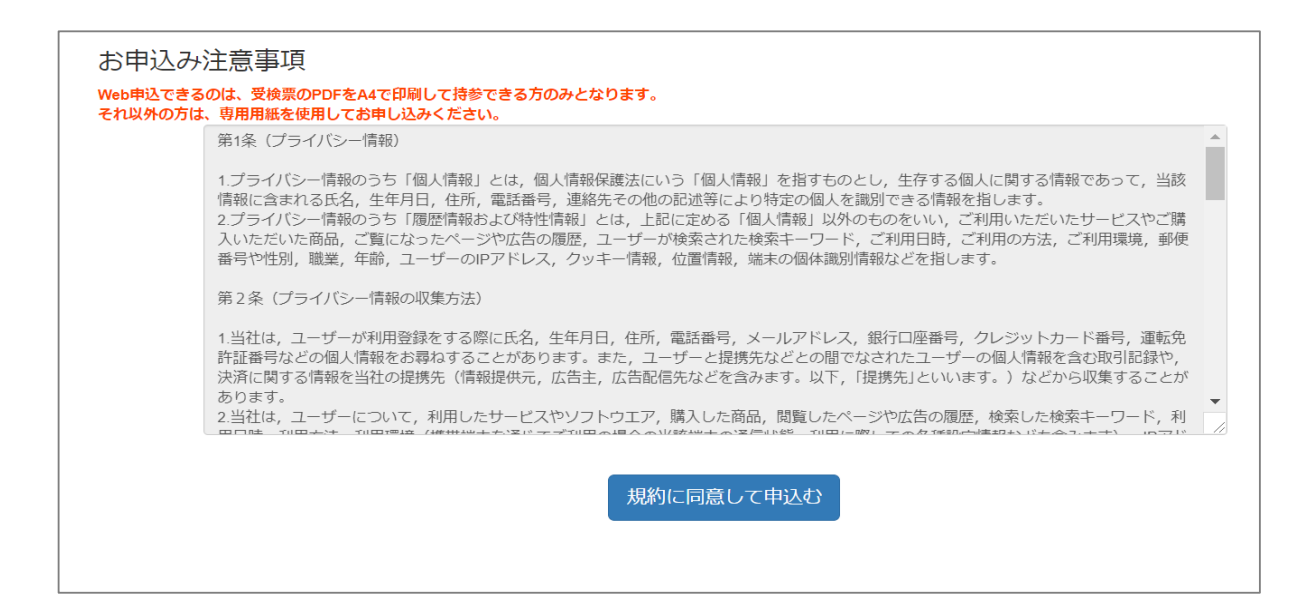

#### このサイトはスマートフォン・タブレット等からでも利用できます。

2. 受検申込

## 〔1〕受検申込

「申込ページへ」ボタンを押下すると、申込フォームが表示されますので、必要事項を入力の上、手続きを進めて ください。なお、入力項目は**級及び学科・実技で異なります**ので、ご注意ください。

| <br>KA確認証明書 *       K人確認書類とは?       ファイルを選択       選択されていません |                  |             |      |        |       |   |     |   |
|-------------------------------------------------------------|------------------|-------------|------|--------|-------|---|-----|---|
| ※ファイルが選                                                     | 観できないような場合は、     | パソコンでお甲し込みく | ださい。 | 711#+* | ヤフガ   |   | 友口ウ |   |
| 1470 m                                                      | ЩЩ               | ACLAP       |      | 11111  |       |   |     |   |
| 性別* ⑧                                                       | 男性◎ 女性           |             |      | 生年月日*  | 1990年 | • | •   | • |
| 郵便番号*                                                       | - (ハイフン) 無し      |             |      | 住所*    | 都道府県  |   |     |   |
| 住所*                                                         | 市区町村             |             |      |        |       |   |     |   |
| 住所*                                                         | 住所* 町名·番地        |             |      |        |       |   |     |   |
| 住所                                                          | ビル・マンション名・部屋番号   |             |      |        |       |   |     |   |
| 電話番号*                                                       |                  |             |      |        |       |   |     |   |
| 託田生々                                                        | 取り生か方は前回公署       |             |      |        |       |   |     |   |
|                                                             |                  | eq12771     |      |        |       |   |     |   |
| 11151                                                       | ±107767 7737     |             |      |        |       |   |     |   |
| 店舗名                                                         | 所属店舗・部署名を入       | <u></u>     |      |        |       |   |     |   |
| email *                                                     | 申込確認のメールをお       | 送りします。      |      |        |       |   |     |   |
|                                                             |                  |             |      |        |       |   |     |   |
| 職業                                                          | 会社員 (正社員)        |             |      |        |       |   |     |   |
| 勤務先                                                         | 百貨店              |             |      |        |       |   |     | • |
| 什事内容                                                        | 位安, 晒 声          |             |      |        |       |   |     |   |
| 11-2-11-11-1                                                | IT HX HX HX HX H |             |      |        |       |   |     |   |
| <ul> <li>3級実技試験</li> <li>3級実技試験</li> </ul>                  | 記合格している<br>通知素早  |             |      |        |       |   |     |   |
| 3級実技合格                                                      | 通知番号             |             |      |        |       |   |     |   |

### 〔2〕本人確認証明書の登録方法(パソコンで登録する場合)

氏名・生年月日が確認できる、以下の公的な証明書の画像を**事前に用意して**アップして下さい。

運転免許証/マイナンバーカード及び通知カード(但し、個人番号の箇所は黒塗りしてください) /パスポート/国民健康保険/健康保険/介護保険の被保険者証/学生証 /国又は地方公共団体の機関が発行した身分証明書 等

画像のアップ方法は以下の手順で登録して下さい。 登録する画像は、選択しやすくするために予め「デスクトップ」に置いておくと選択する際にわかり易いです。

| 第 回 接客販売技能<br><b>申込入カされた内容が合格証にもF</b><br>*(d必須頃日となります。 | と検定 学科 【学<br><del>即すされますので、正確に</del>    | 科】3級レディ<br><del>入カレて下さい。</del> | スフ             | ファッシ: | ョン販売    |     |
|--------------------------------------------------------|-----------------------------------------|--------------------------------|----------------|-------|---------|-----|
| 本人確認証明書*<br>本人確認書類とは。<br>ファイルを選択<br>※ファイルを選択           | ? 1 「ファイ<br>そ 選択されていません<br>ここ いような場合は、パ | <b>ルを選択」をクリ</b>                | <b>ック</b><br>、 | )     |         |     |
| 氏名* 山                                                  | ЦШ                                      | 太郎                             |                | フリガナ* | ヤマダ     | タロウ |
| 性別★ ● 男性                                               | 性◎女性                                    |                                |                | 生年月日* | 1990年 🔻 | • • |

|                                                 |     |           | <u> </u> |   |
|-------------------------------------------------|-----|-----------|----------|---|
|                                                 |     |           |          | X |
| ← → ✓ ↑  ► > アC > デスクトップ                        | ~ Ū | デスクトップの検索 |          | R |
| 整理 - 新しいフォルダー                                   |     |           |          | • |
| > ConeDrive ^ International Structure 3 ファイルを選択 |     |           |          |   |
|                                                 |     |           |          |   |
|                                                 |     |           |          |   |
| ▶ ▶ テスクトッフ 2 デスクトップを選択                          |     |           |          |   |
|                                                 |     |           |          |   |
| > 🔚 ビクチャ                                        |     |           |          |   |
| > 🔚 ビデオ                                         |     |           |          |   |
| > 🚺 ミュージック                                      |     |           |          |   |
| 🔍 🗸 🐛 ローカル ディスク (C                              |     |           |          |   |
| - > 📕 \$GetCurrent                              |     |           |          |   |
| 🖾 > 📕 Intel                                     |     |           |          |   |
| PerfLogs                                        |     |           |          |   |
| Program Files                                   |     |           |          |   |
| V Program Files (                               |     |           |          |   |
| Adobe                                           |     |           |          |   |
|                                                 |     |           |          |   |
| ア ファイル名(N): syoumeisyo.jpg                      | ~   | すべてのファイル  |          | ~ |
|                                                 |     |           | トカンカリ    |   |
|                                                 |     | I#J\(U) ▼ | モマンビル    |   |

〔3〕本人確認証明書の登録方法(スマートフォンで登録する場合 iphone編)

氏名・生年月日が確認できる、以下の公的な証明書の画像を**事前に用意して**アップして下さい。

運転免許証/マイナンバーカード及び通知カード(但し、個人番号の箇所は黒塗りしてください) /パスポート/国民健康保険/健康保険/介護保険の被保険者証/学生証 /国又は地方公共団体の機関が発行した身分証明書 等

画像のアップ方法は以下の手順で登録して下さい。

iphone編(OSのバージョンによっては見え方が多少違う場合がございます)

| () ×−ル .ul ຈ        | 18:19<br>읍 hanbai.受検.con | @ 79% 🔳,                         |   | 🔇 X-11 🙃            | <b>18:19</b><br>읍 hanbai.受検.co                                                                         | @ 79% 🔳,                                     |
|---------------------|--------------------------|----------------------------------|---|---------------------|----------------------------------------------------------------------------------------------------|----------------------------------------------|
|                     |                          | ing ルーチャイキ<br>スファッシ<br>ipされますので、 |   |                     | 検.com<br><sup>安告</sup> 脱切って用<br>2級レディ<br>-<br>-<br>-<br>-<br>-<br>-<br>-<br>-<br>-<br>-<br>-<br>-<br>- | ビ1天 た <del>チ</del> 14<br>イスファッシ<br>印字されますので、 |
| *<br>は必須項目と         | なります。                    |                                  |   | *は必須項目と             | なります。                                                                                                  |                                              |
| 本人確認証明書             |                          | 幸中たんぃプ                           |   | 本人確認証明書<br>本人確認書類 と | <b>き*</b><br>≤は?<br>> ファイルキ深切                                                                          | 2                                            |
| (ファイルを選択            | アクロシートレン                 | <b>送り、ビッソノ</b><br>合は、パソコンでお      |   | (ファイルを選択<br>*ファイルが選 | ) アリイル 本選切<br>択できないような場                                                                                | 、<br>景合は、パソコンでお                              |
| 申し込みくださ             | <i>د</i> ۱۰              |                                  |   | 申し込みくださ             | らい。                                                                                                    |                                              |
| 氏名 <b>*</b>         | 山田                       | 太郎                               |   | 氏名 <b>*</b>         | 山田                                                                                                    | 太郎                                           |
| フリガナ <mark>*</mark> | ヤマダ                      | タロウ                              |   | フリガナ*               | ヤマダ                                                                                                    | タロウ                                          |
| 性別* 〇               | )男性 ◯ 女性                 |                                  |   | 写真またはビ              | デオを撮る                                                                                                  | Č.                                           |
| 生年月日*               | 1990年 🔻                  | V V                              |   | フォトライブ<br>ブラウズ 2    | <sup>ラリ</sup><br>フォトライブ                                                                                | 「」<br>ラリをタップ •••                             |
| 郵便番号*               | - (ハイフン) 無               | ξU                               |   | ●●●●●●              | (11 / 7 5 1)                                                                                           |                                              |
| 住所*                 | 都道府県                     |                                  |   |                     | キャンセル                                                                                                  |                                              |
|                     |                          |                                  | ļ | 12-7-1              |                                                                                                    |                                              |

## 〔3〕本人確認証明書の登録方法(スマートフォンで登録する場合 iphone編)

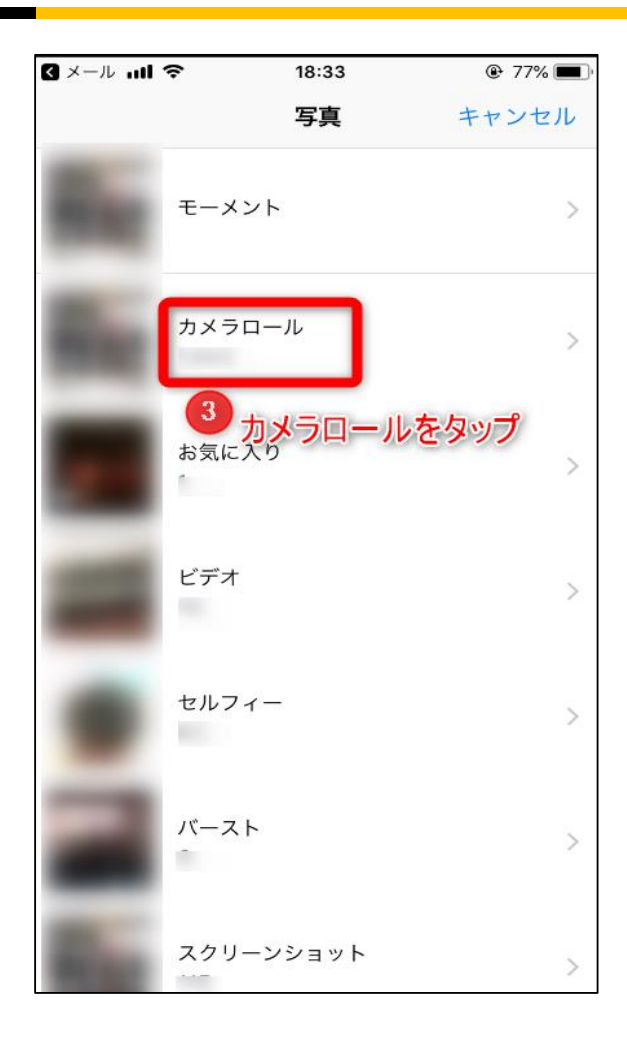

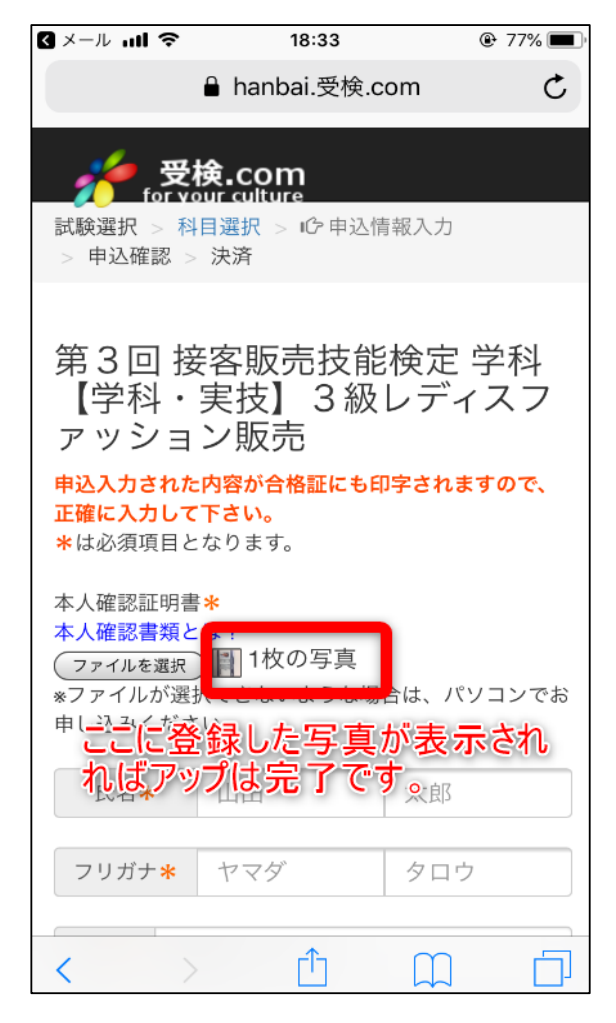

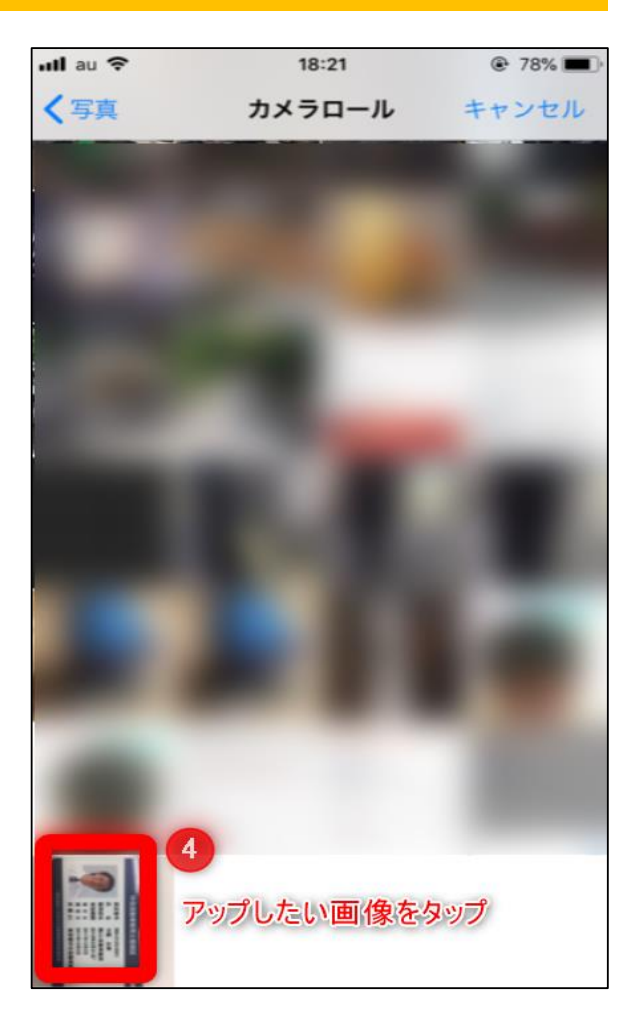

Android編(OSのバージョンによっては見え方が多少違う場合がございます)

|                                                    | )» (کا 🛌 🖏                                              | ]⊧ <mark>46</mark> 192% <b>□</b> 午後 <b>4:06</b> |
|----------------------------------------------------|---------------------------------------------------------|-------------------------------------------------|
| 。<br>大<br>for vo                                   | <b>検.com</b>                                            |                                                 |
| 試験選択 > 科<br>> 申込確認 >                               | 目選択 > 1℃申込情<br>決済                                       | 青報入力                                            |
|                                                    |                                                         |                                                 |
| 第3回 接<br>【学科】<br>ション販                              | 客販売技能<br>2級 レディ<br>売                                    | £検定 学科<br>∕ スファッ                                |
| <b>申込入力された</b><br><b>で、正確に入力</b><br>*は必須項目と        | : <b>内容が合格証にも</b><br> して下さい。<br>なります。                   | 印字されますの                                         |
| 本人確認証明書<br>本人確認書類と<br>ファイルを選<br>*ファイルが選<br>でお申し込みく | * 1 「ファ-<br>は」<br>をタッ<br>沢 選択されていま<br>Rできないような歩<br>ださい。 | <b>イルを選択」</b><br>プ<br><sup>ぜん</sup><br>洽は、パソコン  |
| 氏名*                                                | 山田                                                      | 太郎                                              |
| フリガナ*                                              | ヤマダ                                                     | タロウ                                             |
| 性別*                                                | <u>ти — ли</u>                                          |                                                 |
| $\bigtriangledown$                                 | 0                                                       |                                                 |

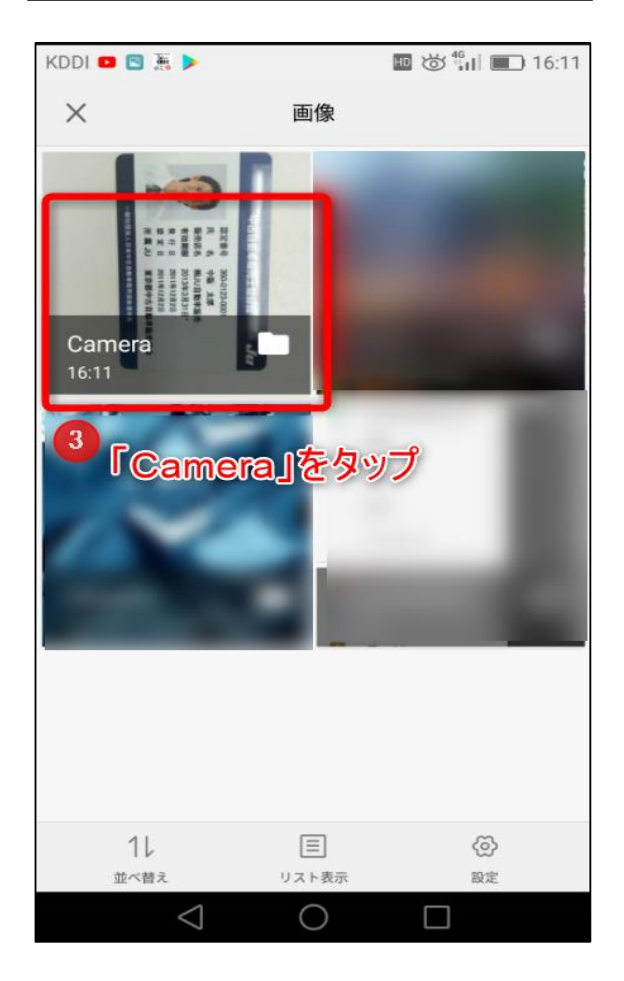

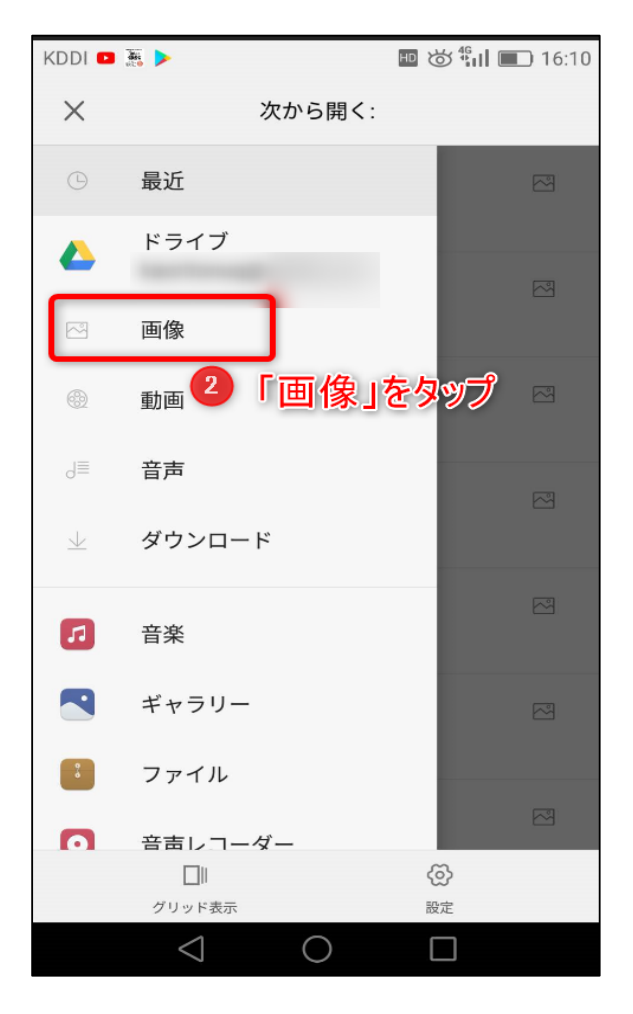

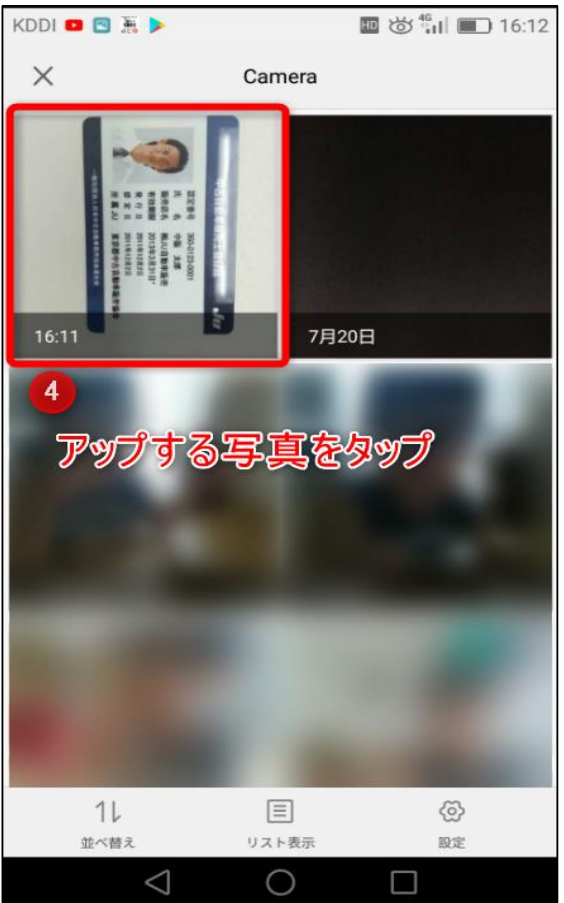

| KDDI 🚥 🖸 🔶 🕨                                                               |                                                                       | <b>国は</b> 11日                                                      | 16:13          |
|----------------------------------------------------------------------------|-----------------------------------------------------------------------|--------------------------------------------------------------------|----------------|
| ※ 申込情報入力                                                                   |                                                                       |                                                                    |                |
| <b>申込入力された</b><br>で、正確に入力<br>*は必須項目と                                       | <b>検.com</b><br>our culture<br>内容が合格証に<br>して下さい。<br>なります。             | こも印字されます                                                           | すの             |
| 本人確認証明書<br>本人確認書類と<br>ファイルを選<br>*ファイルが選<br>でお申し込みく<br>ここにで<br>されれ<br>フリガナ* | *<br>R MG_20180<br>R CE ないよう<br>だ 5<br>た<br>5<br>登録した<br>ばアップに<br>ャマダ | …61121.jpg<br><sup>な場合は、ハン</sup><br>写真が表<br>ま完了で<br><sup>タロウ</sup> | コン<br>え示<br>す。 |
| 性別★ ●                                                                      | 男性 🔍 女性                                                               |                                                                    |                |
| 生年月日*                                                                      | 1990年 🔻                                                               | •                                                                  | ¥              |
| 郵便番号 *                                                                     | - (ハイフン)                                                              | 無し                                                                 |                |
| 住所*                                                                        | 都道府県                                                                  |                                                                    |                |
| $\triangleleft$                                                            | 0                                                                     |                                                                    |                |

#### 〔1〕申込内容の確認

申込フォームに必要事項を入力した後、「確認画面に進む」ボタンを押すと、申込確認画面が表示されます。 申込内容を確認後、「申込確定へ進む」ボタンを押します。

| 申込確認                                  |
|---------------------------------------|
| 申込入力された内容が合格証にも印字されますので、正確に入力して下さい    |
| 受検科目                                  |
| 第1回 招客販売技能検定 学科                       |
| 【学科・実技】3級ギフト販売                        |
| 受検地                                   |
| 机煤                                    |
| 氏名                                    |
| <b>越</b> 町 桜子                         |
| フリガナ                                  |
| コウジマチ サクラコ                            |
| (生5)                                  |
| 女性                                    |
| 生年月日                                  |
| 1990年 12月 14日                         |
| 郵便器号                                  |
| 102-8103                              |
| 郵便番号                                  |
| 東京都 千代田区 麹町3-2                        |
|                                       |
| 電話番号                                  |
| 031111111                             |
| 所属先                                   |
|                                       |
| 「所風先フリガナ」                             |
|                                       |
| 店舗名                                   |
|                                       |
| email                                 |
| grec.co.jp                            |
|                                       |
|                                       |
|                                       |
| Hate                                  |
| · · · · · · · · · · · · · · · · · · · |
| AREL PORM                             |
| 申込確定へ進む                               |
|                                       |

#### 〔2〕申込手続きの完了

「申込確定へ進む」ボタンを押すと、下記のメッセージが表示されます。また、登録いただいたメールアドレス 宛に確認のメールを送信しますので、内容をご確認いただき、申込手続きが完了となります。

Γ

【申込完了画面】

| お申込みいただ                              | きありがとうございました                                                                    |
|--------------------------------------|---------------------------------------------------------------------------------|
| 第1回接客販                               | 远于技能検定 学科                                                                       |
| 受検級                                  | 【学科・実技】3級ギフト販売                                                                  |
| お申込みいただきありがとうござい<br>登録いただきましたメールアドレス | vました<br>「「 iiのec.co.jp」に確認のメールを送信いたしましたので、ご確認いただくようお願いいたします。<br>© 2016 Xoph Inc |
|                                      | 運営 (株) アイ・イーシー                                                                  |
|                                      |                                                                                 |

【申込完了メールサンプル】

| 麹町 桜子 様                                                                                         |
|-------------------------------------------------------------------------------------------------|
| このたびは、受機。comより<br>第1回 持者販売技能機定 学科<br>でお申込みいただを、誠にありがとうございます。                                    |
| 下記の通りお申し込みを受付いたしました。                                                                            |
|                                                                                                 |
| 試験名 :【学科・実技】3 級 ギフト販売<br>希望受検地:札幌<br>試験日 : 2017 年 11 月 15 B (水)                                 |
| ○位所<br>都通供売<br>市応同村:手代田区<br>番地:通町32<br>番号::<br>電子:<br>TEL::0311111111                           |
| 【注意】<br>後は2回体担当者により、申込みの実証手続きを行います。<br>現時点では申込みが確定しておりませんのでご了承ください。                             |
| ■ 本件に関するお問い合わせ先                                                                                 |
| 接客販売技能検定 事務局<br>メールアドレス: <u>info@harbai-kentai.jp</u><br>受付時間:平日 10:00-12:00 13:00-17:00 (土日祝休) |
| このメールアドレスは発信専用となっていますので、ご返信いただいても<br>対応でをません。<br>お問合せ等については、上記アドレス現にお願いいたします。                   |
| ※当メールに心当たりのない方は、お手致でこさいますが上記のアドレス<br>までこ一報いただけますよう、お願い申し上げます。                                   |

# 4. 受検者MYページ

# 〔1〕ログイン

受検申込時に返送されるメールに、MYページのURLをご案内いたします。

| MYページログイン                                |     |
|------------------------------------------|-----|
| <br>■込時に登録いただいたメールア<br>フードを入力してログインしてくだる | ドレス |
| ID (メールアドレス)<br>Email                    |     |
| パスワード<br>Password                        |     |
| ログイン                                     |     |
| >パスワードを忘れた方・メールが届かない方                    |     |

〔2〕MYページ機能の説明

| 情報変更       申込者情報の変更を行います。       2       住所変更等がある場合はこちらから修正できます。         パスワード変更       パスワードの変更を行います。       3       登録しているパスワードを変更する場合はこちらから修正できます。         (学科】2級レディスファッション販売       (学科】2級レディスファッション販売       4       こちらで受検票をダウンロードいただきます。         (合格発表後、合格通知PDFをダウンロードできます。       5       こちらで合否通知をダウンロードできます。 | <ul> <li>報 変 更 <sup>申込者情報の変更を行います。</sup> 2 住所変更等がある場合はこちらから修正できます。</li> <li>フード変更 パスワードの変更を行います。 3 登録しているパスワードを変更する場合はこちらから修正できます。</li> <li>4) 2級レディスファッション販売</li> <li>(注意) A 4で印刷して写真を貼って当日接参して下さい。 4 こちらで受益、要をダウンロードいただきます。</li> </ul> |
|----------------------------------------------------------------------------------------------------|----------------------------------------------------------------------------------------------------|
| パスワードの変更を行います。       3 登録しているパスワードを変更する場合はこちらから修正できます。         【学科】2級レディスファッション販売         受検票       【注意】A4で印刷して写真を貼って当日持参して下さい。       4 こちらで受検票をダウンロードいただきます。         合格発表後、合格通知PDFをダウンロードできます。       5 こちらで合否通知をダウンロードできます。                                                                                     | ワード変更 パスワードの変更を行います。 3 登録しているパスワードを変更する場合はこちらから修正できます。 4] 2級 レディスファッション販売 (注意) A 4 で印刷して写真を貼って当日持参して下さい。 4 こちらで受けた 専をダウンロードいただきます。                                                                                                    |
| 【学科】2級レディスファッション販売         受検票       【注意】A4で印刷して写真を貼って当日持参して下さい。       4 こちらで受検票をダウンロードいただきます。         合否通知       合格発表後、合格通知PDFをダウンロードできます。       5 こちらで合否通知をダウンロードできます。                                                                                                    | 料 2級 レディスファッション販売                                                                                                    |
| 受検票       【注意】A 4 で印刷して写真を貼って当日持参して下さい。       4       こちらで受検票をダウンロードいただきます。         合否通知       合格発表後、合格通知PDFをダウンロードできます。       5       こちらで合否通知をダウンロードできます。                                                                                                    | ■ 【注意】A 4で印刷して写真を貼って当日持参して下さい。 🕢 こちらで 受 給 画を成立 ソロードいただきます                                                                                                    |
| 合否通知 合格発表後、合格通知PDFをダウンロードできます。 5 こちらで合否通知をダウンロードできます。                                                                                                    |                                                                                                    |
|                                                                                                    | 通知 合格発表後、合格通知PDFをダウンロードできます。 5 こちらで合否通知をダウンロードできます。                                                                                                    |
| (注意)領収書の表示は期間中1回のみとなります。 6 クレジットカード決済の場合のみ領収書の発<br>できます。                                                                                                    | 建 【注意】領収書の表示は期間中1回のみとなります。 6 クレジットカード決済の場合のみ領収書の発行か できます。                                                                                                    |

〔3〕帳票サンプル(受検票・合否通知)

| <complex-block></complex-block>                                                                                                    |                                                                                                    |                                                                                                    |                                                                                                    |                                                                                          |                                            |
|----------------------------------------------------------------------------------------------------|----------------------------------------------------------------------------------------------------|----------------------------------------------------------------------------------------------------|----------------------------------------------------------------------------------------------------|------------------------------------------------------------------------------------------|--------------------------------------------|
| <complex-block></complex-block>                                                                                                    | お申込み受検                                                                                                    | のお申込みを行います                                                                                                    |                                                                                                    |                                                                                          |                                            |
| <complex-block><complex-block></complex-block></complex-block>                                                                                                    | 情報変更申込                                                                                                    | 者情報の変更を行います。                                                                                                    |                                                                                                    |                                                                                          |                                            |
| <complex-block></complex-block>                                                                                                    |                                                                                                    |                                                                                                    |                                                                                                    |                                                                                          |                                            |
| <complex-block><complex-block></complex-block></complex-block>                                                                                                    | パスワード変更                                                                                                    | リートの変更を打います。                                                                                                    |                                                                                                    |                                                                                          |                                            |
| <complex-block><complex-block><complex-block><form><complex-block><complex-block><complex-block></complex-block></complex-block></complex-block></form></complex-block></complex-block></complex-block>                                                                                                    | 【学科】2級レディスフ                                                                                                    | アツション販売                                                                                                    |                                                                                                    |                                                                                          |                                            |
| <text><text><text><text><text><text><text><text><text><text><text><text><text><text><text><text><text><text><text><text><text><text><text><text><text><text><text><text></text></text></text></text></text></text></text></text></text></text></text></text></text></text></text></text></text></text></text></text></text></text></text></text></text></text></text></text>                                                                                                    | 受検票 【注意】 A                                                                                                    | 4 で印刷して写真を貼って当日持参して下さい                                                                                                    | ٥                                                                                                    |                                                                                          |                                            |
| <text><text><text><text><text><text><text><text><text><text><text><text><text><text><text><text><text><text><text><text><text><text><text><text><text><text><text><text><text><text><text></text></text></text></text></text></text></text></text></text></text></text></text></text></text></text></text></text></text></text></text></text></text></text></text></text></text></text></text></text></text></text>                                                                                                    | 合否通知合格発表後                                                                                                    | 、合格通知PDFをダウンロードできます。                                                                                                    |                                                                                                    |                                                                                          |                                            |
| <text><text><text><text><text><text><text><text><text><text><text><text><text><text><text><text><text><text><text><text><text><text><text><text><text><text><text><text><text><text><text></text></text></text></text></text></text></text></text></text></text></text></text></text></text></text></text></text></text></text></text></text></text></text></text></text></text></text></text></text></text></text>                                                                                                    | 領収書 【注意】領                                                                                                    | 収書の表示は期間中1回のみとなります。                                                                                                    |                                                                                                    |                                                                                          |                                            |
| <text><text><text><text><text><text><text><text><text><text><text><text><text><text><text><text><text><text><text><text><text><text><text><text><text><text></text></text></text></text></text></text></text></text></text></text></text></text></text></text></text></text></text></text></text></text></text></text></text></text></text></text>                                                                                                    |                                                                                                    |                                                                                                    |                                                                                                    |                                                                                          |                                            |
| <text><text><text><text><text><text><text><text><text><text><text><text><text><text><text><text><text><text><text><text><text><text><text><text><text><text><text><text></text></text></text></text></text></text></text></text></text></text></text></text></text></text></text></text></text></text></text></text></text></text></text></text></text></text></text></text>                                                                                                    |                                                                                                    |                                                                                                    | 1                                                                                                    |                                                                                          |                                            |
| <text><text><text><text><text><text><text><text><text><text></text></text></text></text></text></text></text></text></text></text>                                                                                                    |                                                                                                    | 【学科】 2級 レディスファッション販売                                                                                                    |                                                                                                    |                                                                                          | 試験結果に関するお知らせ                               |
| <text><text><text><text><text><text><text><text><text><text></text></text></text></text></text></text></text></text></text></text>                                                                                                    | 〒102-8103<br>東京都                                                                                                    | 受検番号 3333333338                                                                                                    | 〒102-8103<br>東京都                                                                                                    | 1. 100                                                                                   | の採点等に関するお問い合わせは一切お答えでき                     |
| <text><text><text><text><text><text><text><text><text><text></text></text></text></text></text></text></text></text></text></text>                                                                                                    | 千代田区                                                                                                    | 写真點付機<br>(注意来来) 愛石 花子                                                                                                    | 千代田区                                                                                                    | 果世                                                                                       | ん。ご了承ください。                                 |
| <text><text><text><text><text><text><text><text><text><text><text><text><text><text><text></text></text></text></text></text></text></text></text></text></text></text></text></text></text></text>                                                                                                    | 题町<br>题町3-2                                                                                                    | 東京<br>氏名を記入の上、2017年11日15日 (本)                                                                                                    | 難町<br>撤町 3 - 2                                                                                                    | 2. 解答<br>すの                                                                              | につきましては、検定公式 HP に掲載されておりま<br>で、そちらをご覧ください。 |
| <section-header><section-header><text><text><text><text><text></text></text></text></text></text></section-header></section-header>                                                                                                    | 愛石 花子 様                                                                                                    | 利付けしてください。                                                                                                    | 愛石 花子 様                                                                                                    |                                                                                          |                                            |
| <section-header>  BY Several and the several procession of the several procession of the sev</section-header>                                                                | L                                                                                                    | → A sam× 4cm                                                                                                    |                                                                                                    |                                                                                          |                                            |
| <form><form><form><form><form><form><ul> <li>Beta Cardena Beta Cardena Beta Carde</li></ul></form></form></form></form></form></form> | [注意]                                                                                                    | )】<br>の受検票を A4 で印刷し、ご自身の写真を必ず貼ってください。                                                                                                    |                                                                                                    |                                                                                          | 2018年〇月〇日                                  |
| <form>  INTER   INTER    INTER   INTER   INTER   INTER   INTER   INTER   INTER   INTER   INTER   INTER   INTER   INTER   INTER   INTER   INTER   INTER   INTER   INTER   INTER</form>                                                                                                    | 受検票                                                                                                    | と貼った受検票を持参しなかった場合、受検ができないことがあります。<br>、写真は必ず過去3カ月以内に撮影し、正面を向いた鮮明な写真を使って<br>い、本人確認できない場合は受検が無効となることもあります。                                        |                                                                                                    |                                                                                          |                                            |
| <ul> <li></li></ul>                                                                                                    | <ol> <li>1. 受検票 受検票及び下部の受検票(控)</li> <li>■持ち物 2. 筆記用具 HBまたはBO船筆、もくはシャ</li> </ol>                                                                                                    | の関方を持参してください。受検票は試験当日器収扱します。<br>テーブペンシル、消しゴム。ボールペンの使用はできません。<br>としていたマントリーンの使用はできません。                                                          |                                                                                                    | 接客販売技能検定                                                                                 |                                            |
| But P = 1 B = D         受依束 (於乙子和) 2 級 レディスファッション販売              第33333333         (本方)          (本方)          (本方)          (本方)          (本方)          (本方)          (本方)          (本方)          (本方)          (本方)          (本方)          (本方)          (本方)          (本方)          (本方)          (本方)          (本方)          (本方)          (本方)          (本方)          (本方)          (本市)          (本市)          (本市)          (本市)          (本市)          (本市)          (本市)          (本市)          (本市)          (本市)          (本市)          (本市)      <                                                                                                    | 3、開時計 携帯電話、ゲーム視過を時計で<br>キル利爆(当日は必ず)                                                                                                    | として使用することはできません。<br>約取ってお持ち(ださい) ― ― ― ― ― ― ― ― ― ―                                                                                           | 試驗名                                                                                                    | 【学科】2級 レディスファッション販売                                                                      |                                            |
| 受快家(控)(学科) 2級 レディスファッション販売         (1) (1) (1) (1) (1) (1) (1) (1) (1) (1)                                                                                                    |                                                                                                    | 2017年11月7日                                                                                                    | 受検番号                                                                                                    | 333333338                                                                                |                                            |
| 機構         32333338         (水)         (水)         (水)         (水)         (水)         (水)         (水)         (水)         (水)         (水)         (水)         (水)         (水)         (×)         (×)         (×)         (×)         (×)         (×)         (×)         (×)         (×)         (×)         (×)         (×)         (×)         (×)         (×)         (×)         (×)         (×)         (×)         (×)         (×)         (×)         (×)         (×)         (×)         (×)         (×)         (×)         (×)         (×)         (×)         (×)         (×)         (×)         (×)         (×)         (×)         (×)         (×)         (×)         (×)         (×)         (×)         (×)         (×)         (×)         (×)         (×)         (×)         (×)         (×)         (×)         (×)         (×)         (×)         (×)         (×)         (×)         (×)         (×)         (×)         (×)         (×)         (×)         (×)         (×)         (×)         (×)         (×)         (×)         (×)         (×)         (×)         (×)         (×)         (×)         (×)         (×)         (×)         (×)         (×) <th(×< td=""><td>受検票(控】(学科) 2級 レディ</td><td>スファッション販売</td><td>フリガナ</td><td>アイイシハナコ</td><td></td></th(×<>                                                                                                    | 受検票(控】(学科) 2級 レディ                                                                                                    | スファッション販売                                                                                                    | フリガナ                                                                                                    | アイイシハナコ                                                                                  |                                            |
| アジガ         アイイシハナコ<br>家在、そ、年、<br>展月         13:00         学校問題「開始           13:00         事業         13:00         事業         13:00         事業         13:00         事業         13:00         事業         13:00         事業         13:00         事業         13:00         事業         14:00         第業         14:00         第業         14:00         14:00         14:00         14:00         14:00         14:00         14:00         14:00         14:00         14:00         14:00         14:00         14:00         14:00         14:00         14:00         14:00         14:00         14:00         14:00         14:00         14:00         14:00         14:00         14:00         14:00         10:00         10:00         10:00<                                                                                                    | 2候番号 333333338                                                                                                    | 試験目 2017年11月15日 (水)                                                                                                    | 氏石<br>生年月日                                                                                                    | 実口 化丁<br>1970年02月12日                                                                     |                                            |
| 13:00 年後期開始           13:00 年後期開始           13:00 年後期開始           13:00 年後期開始           14:00 年後期開始           14:00 月後期時           14:00 月後期時           14:01 月後期時           14:01 月後期時           14:01 月後期時           14:01 月後期時           14:10 月後期時           15:10 月前           15:10 月前           15:10 月前           15:10 月前           15:10 月前           15:10                                                                                                    | リガナ アイイシハナコ                                                                                                    | 時間割 923030 受付開始                                                                                                    |                                                                                                    |                                                                                          |                                            |
| Iterative         Iterative           14:00         第4周期時           14:00         第4周期時           14:00         第4月期時           14:00         第4月期時 <t< td=""><td>2名 安白花子<br/>金星目 1970年02月12日</td><td>13:00 事前說明開始</td><td>学科合格通知番号</td><td></td><td></td></t<>                                                                                                    | 2名 安白花子<br>金星目 1970年02月12日                                                                                                    | 13:00 事前說明開始                                                                                                    | 学科合格通知番号                                                                                                    |                                                                                          |                                            |
| 連査       札県の企業業業センター         速査       人民の企業業業目とンター         速査       人生産業         パーロシロの5005       人民の企業業長年に多していたい         株式市自石広業未見をしたいたい       「新田田市市市市市市市市市市市市市市市市市市市市市市市市市市市市市市市市市市市                                                                                                    | 検地区 東京                                                                                                    | 14:00 放映終了                                                                                                    | *******                                                                                                    |                                                                                          | I                                          |
| 速名       火 本海軍         第       003-0005         4.4.4.4.4.4.4.4.4.4.4.4.4.4.4.4.4.4.4.                                                                                                    | 場名 札幌市産業振興センター                                                                                                    |                                                                                                    | 侍 尽<br>学科会格遇知影号过会站                                                                                                    | の場合のみ印字されます。                                                                             |                                            |
| (m)         War-Work           (m)         War-Work           (m)         War-Work           (m)         (m)           (m)         (m)                                                                                                    | <b>2室名</b> 大会議室                                                                                                    |                                                                                                    |                                                                                                    | ***                                                                                      | ]                                          |
| 検上の注意事項(※事称に必ずお読みください)<br>試験目には、必ずこの実被果性参してください。<br>調査による数での分析の参考取取例が容認すまう。<br>関数でおしたのが確心する取取用なられての変現、単素加度にショー<br>0000005年はのするの支援の「などない」<br>試験回じたまってください。特別としての使用をできません。<br>たい試験のでしたいまでは低いたいたには低くない<br>にかないこまってください。特別としての使用をできません。<br>たい試験のでしたいたには低くないたいたには低くないたいというには低くないたいたいで、<br>日本百貨店協会         ■試験のは、150 点演点 2 級: 150 点演点 3 級: 100 点演点となります。<br>・<br>日本百貨店協会           日本百貨店協会         ■本町長貨店協会                                                                                                    | Em 003-0005<br>札幌市白石区東札幌5条1丁目1-1                                                                                                    |                                                                                                    | *必要最低点に達                                                                                                    | しなかった項目があります。                                                                            |                                            |
| <ul> <li>1. 当は、就種類的10-16から事業数種が協力は、1. 時間電業業務ビジー・<br/>の32-005年期でも完成にない、<br/>に数点電量の大力・構築したかい、<br/>に数点電量の一部元に変ってだない、<br/>・第電電源の通信階の、ゲーム増強など、雪の出る機<br/>能は就めのがたないます。ので電源をお切いにない。<br/>に数点電量の上まってただない、特計としての使用でできませ、<br/>ん、<br/>に数点電量の支援機関は事前にご電源ので、<br/>たまです。     </li> <li>         なんでしまってたたい、<br/>に数点電子の通信間を、ゲーム増加など、雪の出る機<br/>部としての使用でできませ、<br/>ん、<br/>たまです。</li> <li>         なんでのはいうには使用できます。</li> <li>         なんで使用できます。</li> <li>         なんで使用できます。</li> <li>         なんできます。</li> <li>         なんで使用できます。</li> <li>         なんで使用できます。</li> <li>         なんで使用できます。</li> <li>         なんで使用できます。</li> <li>         なんで使用できます。</li> <li>         なんできます。</li> <li>         なんでのないとかにおかられてきます。</li> <li>         なんでは、ます、</li> <li>         なんでは、、</li> <li>         なんでは、、</li> <li>         なんでは、ます、</li> <li>         なんできます。</li> <li>         なんできないないかったが、</li> <li>         なんできないないかったが、</li> <li>         なんでは、ます、</li> <li>         なんできないないかったが、</li> <li>         なんできないないかったが、</li> <li>         なんできないないかったが、</li> <li>         なんできないないかったが、</li> <li>         なんできないないかったが、</li> <li>         なんできないないかったが、</li> <li>         なんできないないかったが、</li> <li>         なんできないないかったが、</li> <li>         なんできないないかったが、</li> <li>         なんできないないかったが、</li> <li>         なんできないないかったが、</li> <li>         なんでは、</li> <li>         なんできないないかったが、</li> <li>         なんできないないかったが、</li> <li>         なんできないないかったが、</li> <li>         なんできないないかったが、</li> <li>         なんのかったが、</li> <li>         なんが、</li> <li>         なんのかったが、</li> <li>         なんが、</li> <li>         なんのかったが、</li> <li>         なんのかったが、</li> <li>         なんのかったが、</li> <li>         なんのかったが、</li> <li>         なんのかったが、</li> <li>         なんのかっかったが、</li> <li>         なんのかったが、</li> <li>         なんのかったが、</li> <li>         なんのかっかったが、</li> <li>         なんのか</li></ul>                                                                                                    | 札幌市白石区東札幌5条1丁目1-1                                                                                                    |                                                                                                    |                                                                                                    |                                                                                          |                                            |
|                                                                                                    | 検上の注意事項(※事約に必ずお読みください)                                                                                                    | ■試験会場                                                                                                    |                                                                                                    |                                                                                          |                                            |
| #常電話等の通信機能のペーム総备など。彼のは6個<br>器は実験のがたのます。の考慮また別いになり、<br>なん<br>気を遭アウセス<br>単文遣アクセス<br>単文遣アクセス<br>単文遣<br>単文遣アクセス<br>単文遣<br>単文造アクセス<br>単文提ともに合格を指します<br>、<br>実校合格・定年<br>レップ<br>・<br>文程合格・定年<br>レップ<br>・<br>文程合格・定年<br>レップ<br>・<br>文程合格・定年<br>レップ<br>・<br>文程合格・定年<br>レップ<br>・<br>文程合格・定年<br>レップ<br>・<br>文程合格・定年<br>レップ<br>・<br>、<br>大之格を指します<br>・<br>、<br>大会都<br>を指します<br>・<br>、<br>中<br>・<br>文程<br>・<br>本<br>本<br>一<br>本<br>一<br>一<br>本<br>一<br>一<br>一<br>一<br>一<br>一<br>一<br>一<br>一<br>一<br>一<br>一<br>一                                                                                                    | 使上の注意事項(※事例に必ずお読みくだない)<br>試験日には、必ずこの受検要を持参してくだない。<br>当日は、試験開始10分前から事例説明が始まります。時                                                                                                    | ■試験会場<br>札幌市産業振興センター<br>003-0005代期市白石区東札頼5条1丁日1-1                                                                                              |                                                                                                    |                                                                                          |                                            |
| ばん等にしまってださい、特許としての使用もできませ<br>ん<br>対象を物の後所、豊幸の支急機関は専門にご覧切の<br>よと問素のないたにはしておい、<br>単手兼互通「「単体」」」」」<br>日本百貨店協会<br>■2種フクセス<br>単「使用、学校・実校ともにご合称を用します。<br>学校・実校の入台格を用します。<br>日本百貨店協会<br>日本百貨店協会<br>(修客販売技能検定サイト) https://www.harbai-kentei.jp/                                                                                                    | 使上の注意事項(※事前に必ずお読みくだない)<br>試験日には、必ずこの受検薬を持参してください。<br>当日は、試験開始10分数から事前証明が追加すよう<br>関本でし入室し、着助して持ちください。<br>試験会考试は試験整整着の各所に見まってください。                                                                                                    | ■記録会場<br>利用の度要顕長センター<br>003-000名規作自石石原取利用5条17日1-1<br>http://www.sapporosansin.jp/sccess/                                                       | 班1 統 : 150 杰满杰                                                                                                    | 2 後:150 点満点 3 級:100 点満点                                                                  | となります。                                     |
| <ul> <li>A.<br/>「加速素の場所、豊富の交通範疇は専用にご確認のう<br/>たお聞表えのないよりにお超しださい、<br/>起車素はございません。会共交通機構に利用ださい。     </li> <li>日本百貨店協会         <ul> <li>日本百貨店協会             <ul></ul></li></ul></li></ul>                                                                                                    | 後上の注意事項(※事例に必ずお読みください)<br>試験目によ。必ずこの受損罪を持ちしてください。<br>目は、試験期(日)の資助の事業時時してください。<br>調素でに入塗し、着本してお待ちください。<br>試験意思では、対象監督をの指示し及ってください。<br>携帯電話等の通信部署の、ゲーム結署など、含つ出る機<br>相は試験的が行ななります。必ず書をおち切につい。                                                                                                    | ■試験会場<br>利用の連集局性ンター<br>003-0005利用作自己区東利用5条1丁目1-1<br>http://www.sapporosansin.jp/access/                                                        | <ul> <li>※1 級:150 点満点</li> <li>●合否の表記につい</li> </ul>                                                                                                   | 2 級:150 点満点 3 級:100 点満点<br>て                                                             | となります。                                     |
| 2. お覆載れのないとかにお越いだれい、<br>駐車帯はこさいません。会共交通機関に利用だだかい。<br>日本百貨店協会 日本百貨店協会 日本百貨店協会 (接客販売技能検定サイト) https://www.harbai-kentelip/                                                                                                    | 後上の注意事項(※事初に必ずお読みください)<br>試験日には、必ずこの受快要を持参してください、<br>当日は、試験期目の分前から事前提明が除すす。時<br>損労なていことし、営業した持ちください、<br>試験会響では、試験監督をの指示に没ってください、<br>募集者電話等の、ゲーム総督など、者の出る機<br>器は試験の助けななります、必ず電振をお切いになり、か<br>ばん等にしまってください。特許としての使用れてきませ                                                                                     | <ul> <li>記録会場</li> <li>利用の意葉描画をンター</li> <li>003-00054周市白石原東利用5条1丁日1-1</li> <li>http://www.sapporosansin.jp/access/</li> <li>単交通アクセス</li> </ul> | ※1 級:150 点満点<br>●合否の表記につい<br>合格:字料<br>のたらや、空母、                                                                                                    | 2 級:150 点満点 3 級:100 点満点<br>て<br>実技ともに合格を指します<br>ふ会核を共します                                 | となります。                                     |
| 日本百貨店協会 日本百貨店協会 (接客販売技能機定サイト) https://www.harbai-kentelip/                                                                                                    | 後上の注意事項(※事例に必ずお読みください)<br>試験目には、必ずこの受後原を持参してください、<br>当日は、試験開始10分前の多事類原用が追引す。時<br>調すてに入型し、営業いてお待ちください、<br>試験会優では、試験監督の指示に従ってください。<br>調整など、雪心に満ちください。<br>器は試験の助行となります。必ず電源をお切しになり、か<br>ばん等にしまってください。特計しての使用もできません。<br>試験会優の場所、豊者の交通後間は事前にご確認のう                                                              | ■試験会場<br>利用市産業販売センター<br>003-0054前台石区東利用5点1丁目1-1<br>http://www.sapporosansin.jp/access/<br>■交通アクセス<br>加下鉄東石線「東利規範」から従歩7分                        | ※1 級:150 点満点<br>●合否の支配につい<br>合格:字科<br>字科合格:字科の<br>実状合格:字科の                                                                                            | 2 級:150 点漢点 3 級:100 点漢点<br>て<br>実技ともに合格を指します<br>み合格を指します                                 | となります。                                     |
| ロークロ目にに加えていた。<br>ロークロ目にに加えていた。<br>日本百貨店協会 (法客服売技能検定サイト) https://www.harbai-kentei.ip/                                                                                                    | 後上の注意事項(※事例に必ずお読みください)<br>試験目には、あずこの受検票を持参してください、<br>当日は、試験期目10分前から事前提用が追求す。時<br>調求でころ型。営業しておきください、<br>試験会場では、試験監督の指示に従ってください、<br>請等電話等の考える「営業をお切しにない。<br>指導電話がある「営業をお切しにない。<br>がよう事にしまってください、時形としての使用もできません。<br>お知会場の時代、豊きの交通後間は専門にご言葉のう<br>え、前環境スのないようにお起しくだかい。                                         | ■試験会場<br>利用市営業販売センター<br>003-0054月間16日石工業利用形点1丁目1-1<br>http://www.sapporosansin.jp/access/<br>■交通アウセス<br>地下鉄業四緒「業利規駅」から党歩7分                     | ※1載:100点満点<br>●含示の表記につい<br>合格 :学科・<br>学社合格:学科の<br>実社合格:学科の<br>実社合格:実長<br>不合格 :学科・                                                                     | 2 級:150 点演点 3 級:100 点演点<br>て<br>実技ともに合格を指します<br>み合格を指します<br>み合格を指します<br>実技ともに合格を指します。    | となります。                                     |
|                                                                                                    | 後上の注意事項(※事例に必ずお読みください)<br>試験日には、必ずこの受装事と持参してください、<br>当日は、試験取自じり分れから事前取用が治さります。時<br>間までに入る。「書意しておきください、<br>試え会では、試験監督の他若に見ってください、<br>書電言語の通信部長や、ゲーム経営など、音の山石硯<br>着は試験の恐げならります。必ず電源をお切りになり、か<br>ばん等ししまってください、時計としての使用もできませ<br>ん。<br>より間違えのないようには能くてきい、<br>和工学いためのへとういとは能してきい、<br>和工学になり、ため、<br>日本一本でしてためへの。 | ■試験会場<br>利用市産業販売センター<br>003-00054株開会日広選利用5条17日1-1<br>http://www.sapporosansin.jp/access/<br>■交通アクセス<br>地下鉄業品緒「家利用駅」から役歩7分                      | <ul> <li>※1 級:150 点満点</li> <li>●含蓄の表記につい</li> <li>含蓄</li> <li>: 学科・</li> <li>学科会器:学科の</li> <li>学科会器:学科の</li> <li>実状合器:実長の</li> <li>不合器:学科・</li> </ul> | 2 級: 150 点満点 3 級: 100 点満点<br>て<br>実技ともに合格を指します<br>み合格を指します<br>み合格を指します<br>実技ともに不合格を指します。 | となります。                                     |

※2ページ目に試験会場の地図を掲載しています。